## Autoriser les intervenants à utiliser l'application Cegid Flow depuis le tenant (procédure admin consent Cegid Flow )

Cette fiche vous permet en tant qu'administrateur d'accorder aux intervenants de votre choix l'accès à Cegid Flow depuis votre tenant. Connectez-vous au compte Office 365 à partir du site www.office.com

Ouvrez un nouvel onglet dans le navigateur web, puis saisissez le lien suivant :

https://login.microsoftonline.com/common/adminconsent?client\_id=5f91264a-4147-4e00-a486-2eac52df40ab

Lorsque le lien est validé, la page suivante apparaît.

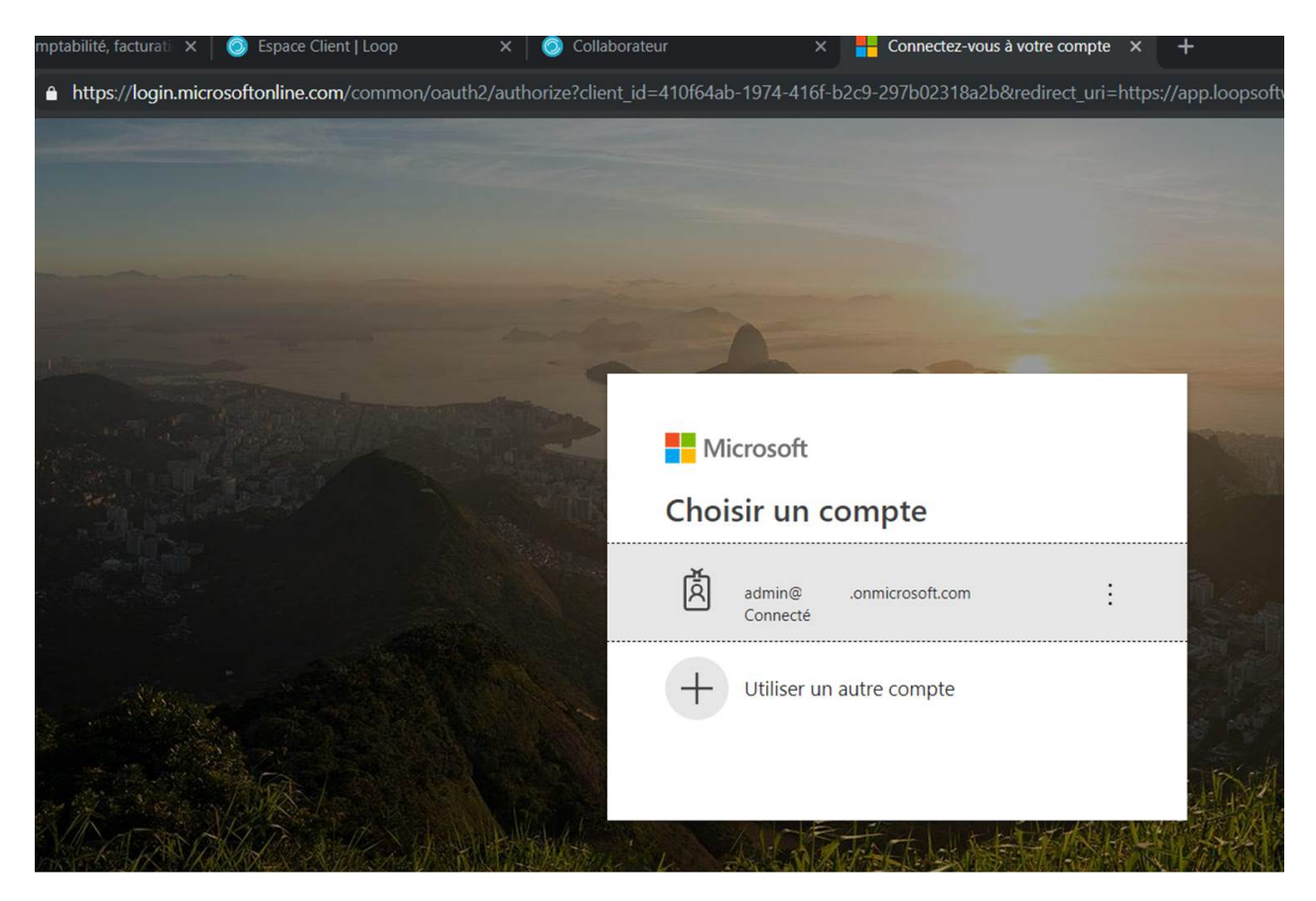

Sélectionnez le compte d'administration puis acceptez les conditions générales.

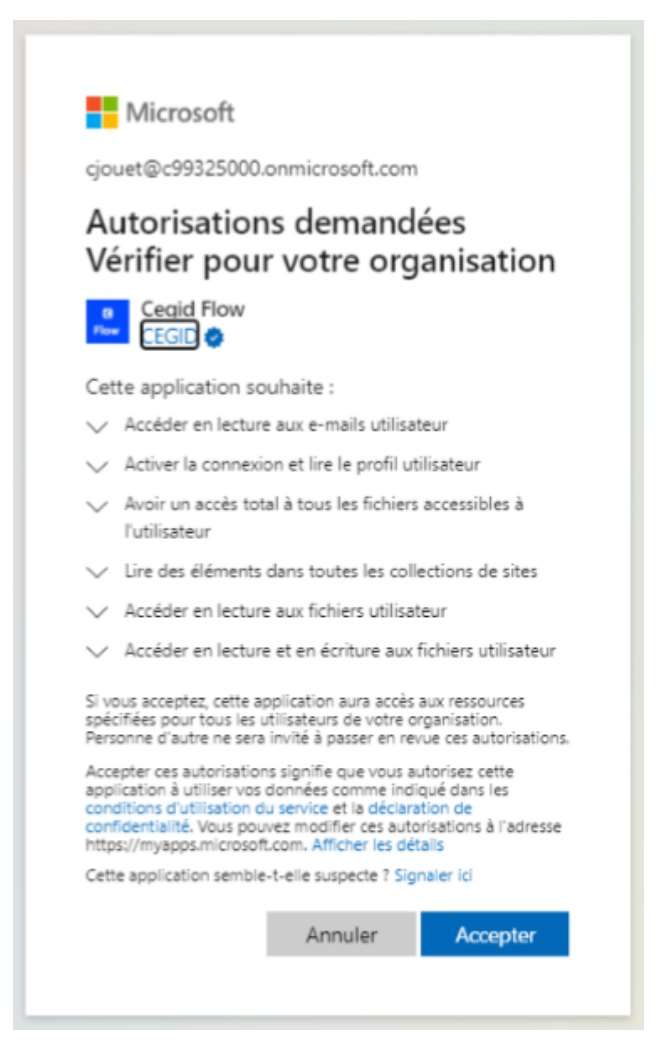

Lorsque les conditions sont acceptées, la page suivante apparaît

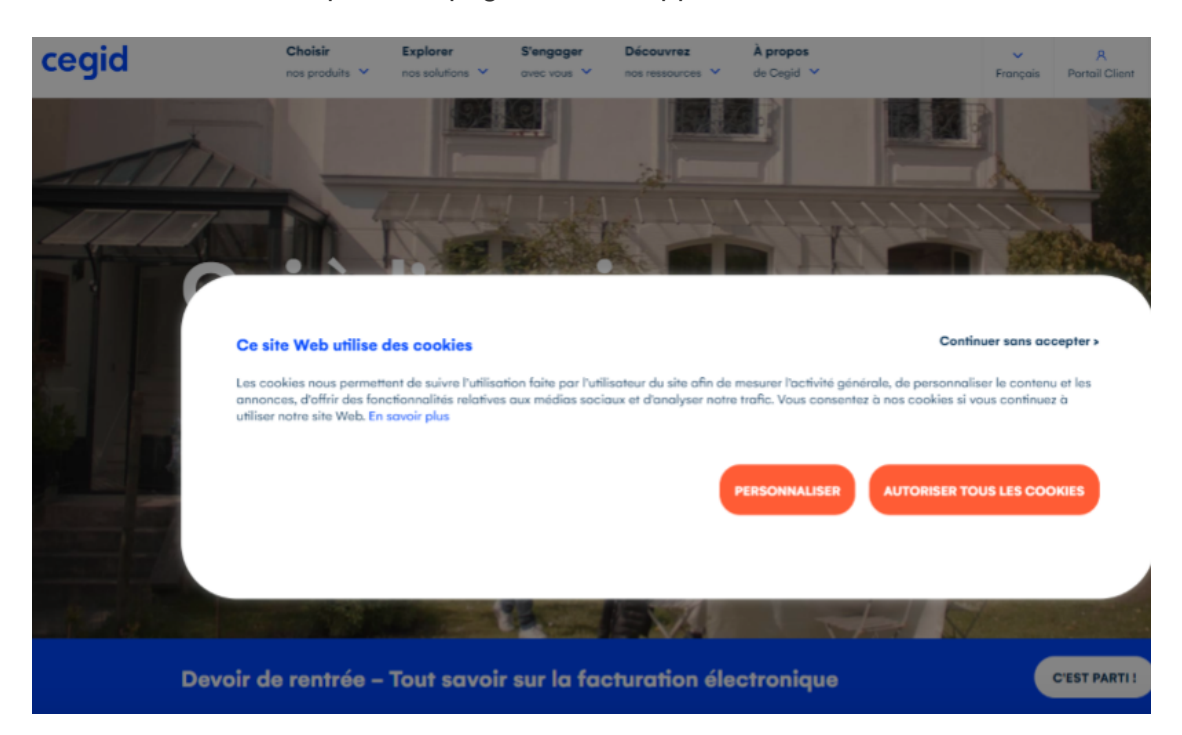

Il est possible de vérifier l'information en saisissant le lien suivant : https://portal.azure.com

Cliquez ensuite sur Azure Active Directory.

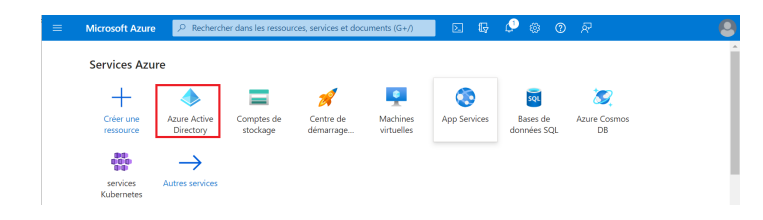

Cliquez ensuite sur Applications d'entreprise.

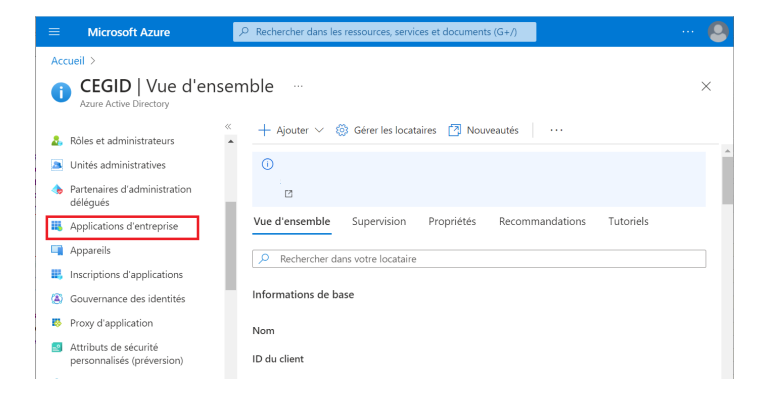

Si l'application suivante apparaît, l'admin consent Cegid Flow a correctement été mis en place :

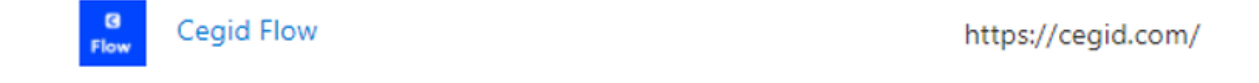